# Staff: Managing past papers

Last Modified on 15/08/2018 3:35 pm BST

Past papers in Moodle are stored in the same way as they were in ORB, with the same naming convention and folder structure.

# Naming your files

Past exam papers should be named following this general structure (case insensitive):

#### <mark>year</mark>module<mark>type</mark>.pdf

| year (required)                                                                                                    | module (required)                                                                                                    | type (optional)                                                                                                    |
|----------------------------------------------------------------------------------------------------|----------------------------------------------------------------------------------------------------|----------------------------------------------------------------------------------------------------|
| <ul> <li>Either:</li> <li>The four digit year the exam paper was used (e.g. 2018)</li> <li>The text <i>none</i> to indicate the module bas no examination</li> </ul> | The module portion <b>must</b><br>start with the five character<br>short code, and <b>may</b><br>optionally include the<br>module level and variant.<br>For example:<br>EC111 | Paper type can either be<br>left out, or one of the<br>following:<br>• r Indicates a <i>resit</i><br>paper<br>• a Indicates an<br><i>alternative</i> paper |
|                                                                                                    | CE202-4-FY                                                                                                    |                                                                                                    |

For example:

- 2018JM101.pdf The main examination paper in 2018 for JM101
- 2018JM101-4-SP.pdf Main examination paper in 2018 for the JM101-4-FY variant
- 2018lt220r.pdf Resit paper for LT220 in 2018
- 2016LT220-5-FYa.pdf Alternative paper for LT220-5-FY in 2016
- noneCE302.pdf Indicates that there is no examination paper for the CE302

You can upload past papers in any format you wish, but we recommend using .pdf (Portable Document Format) files to ensure that students will be able to view the paper regardless of what device they're using.

Past papers should be uploaded to the relevant department folder in the exampapers repository. If in doubt, look at the first two letters of the module code and upload files to the folder with the same name.

#### What files are displayed?

Moodle courses are created automatically for each five character module code (CE302, LT220 etc.). For each of these courses the Past Exam Papers block will display all the exam papers for that module and any of its variants.

If a Moodle course was created for a specific module variant (e.g. LT220-5-FY) the Past Exam Papers block will only display exam papers for that variant.

Courses created for a specific academic year won't affect what papers the block displays; it will still list all the available papers for the relevant module.

# **Managing Files**

To upload or delete past papers for your department you'll need to use the exampapers repository. You can add this as a network location in Windows to copy files across the same as you would any other folder.

The exampapers repository is for past exam papers **only**. Uploaded files that aren't past exam papers will be deleted without warning.

### Windows 7, 10

- 1. Open Windows Explorer from the start menu and select *This PC* from the lefthand pane (*Computer* on Windows 7)
- 2. Click Map Network Drive

| 💻   🖸 🛄 🗢   This PC                                        |                                                        | - 🗆 X                      |
|------------------------------------------------------------|--------------------------------------------------------|----------------------------|
| File Computer View                                         |                                                        | ~ <b>0</b>                 |
| Properties Open Rename Access Map network Ac               | Id a network<br>location<br>Settings<br>G<br>Manage    |                            |
| Location Network                                           | System                                                 |                            |
| $\leftarrow$ $\rightarrow$ $\checkmark$ $\bigstar$ Ihis PC |                                                        | ✓ Ö Search This PC 🔎       |
| > 🖈 Quick access                                           |                                                        | ^                          |
| > 🐔 OneDrive                                               | ojects Desktop                                         |                            |
| > 3D Objects<br>> Desktop                                  | ments Downloads                                        |                            |
| >  Documents >  Downloads                                  | : Pictures                                             |                            |
| > Pictures Video                                           | s                                                      |                            |
| > 🖕 Local Disk (C:) 🗸 🗸 Devices and drive                  | es (2)                                                 |                            |
|                                                            |                                                        |                            |
| Ma                                                         | b network drive button in Windows                      | 10                         |
|                                                            |                                                        |                            |
|                                                            |                                                        |                            |
|                                                            | 1.000                                                  |                            |
| ~~~~                                                       |                                                        |                            |
| Computer 🕨                                                 | ✓ 4 Seal                                               | rch Computer 🔎             |
| Organize 👻 System properties                               | Uninstall or change a program Map network dri          | ve » 📲 🕶 🗍 🔞               |
| ▷ 🜟 Favorites                                              | Hard Disk Drives (1)     Creates a sl     or compute   | hortcut to a shared folder |
| Libraries                                                  | 154 GB free of 465 GB                                  |                            |
| ▲ IS Computer                                              | <ul> <li>Devices with Removable Storage (1)</li> </ul> |                            |
| De Local Disk (C:)                                         |                                                        |                            |
| idmavd (\\issk112.essex.ac.uk) (                           | DVD RW Drive (D:)                                      |                            |
| ▷ 🖵 uruntim\$ (\\sernt99) (N:)                             |                                                        |                            |
| ▷ 💭 usys9701 (\\sernt99) (S:)                              | <ul> <li>Network Location (8)</li> </ul>               |                            |
| Ma                                                         | p Network drive button in Windows                      | 7                          |

3. Choose an un-used drive letter, enter *https://moodle.essex.ac.uk/exampapers* as the *Folder* and click *Finish* 

| Specify the      | drive letter for the connection and the folder that you want to connect to:  |
|------------------|------------------------------------------------------------------------------|
| <u>D</u> rive:   | E:                                                                           |
| F <u>o</u> lder: | https://moodle.essex.ac.uk/exampapers                                        |
|                  | Example: \\server\share                                                      |
|                  | Reconnect at logon                                                           |
|                  | Connect using different credentials                                          |
|                  | Connect to a Web site that you can use to store your documents and pictures. |
|                  |                                                                              |

4. Enter your username and password when prompted

You don't need to include @essex.ac.uk or campus\ in your username

#### Mac OS X

- 1. Open Finder from the dock or desktop
- 2. Select Go -> Connect to Server(% K)

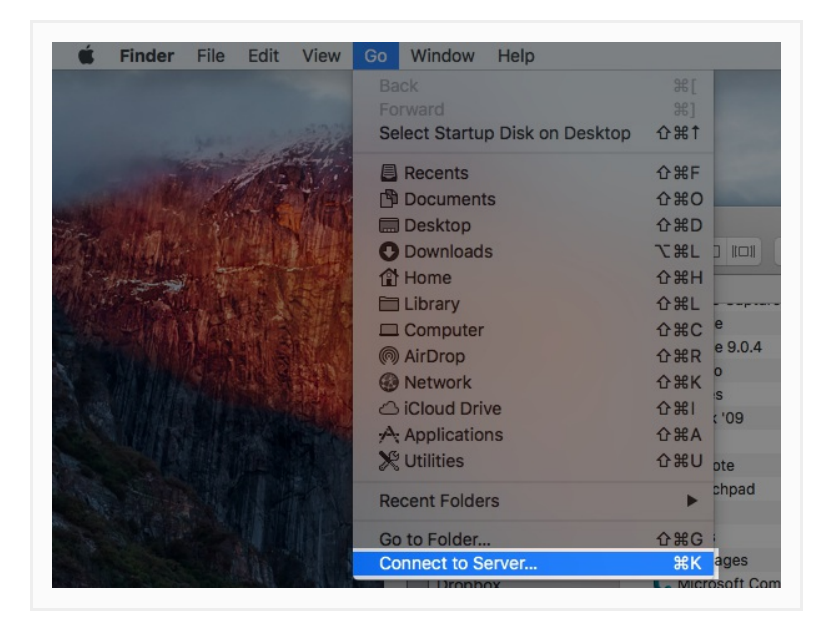

- 3. In Server Address enter https://moodle.essex.ac.uk/exampapers and click Connect
- 4. Select *Connect As: Registered User* and enter your Essex username and password when prompted, and click *Connect*

| 亦亦亦 | Enter your name and password to connect to<br>"moodle.essex.ac.uk". |
|-----|---------------------------------------------------------------------|
|     | Connect As: OGuest                                                  |
|     | Registered User                                                     |
|     | Name: re16495                                                       |
|     | Password:                                                           |
|     | Remember this password in my keychain                               |
|     | Cancel Connect                                                      |
|     |                                                                     |

5. The exampapers repository can be found in the left hand pane of the Finder, under *Shared* 

|                      |         | * (1)      | Qs          |      |
|----------------------|---------|------------|-------------|------|
| Appli                | cations | exam       | npapers     |      |
| Movies               | Name    | Date Mod   | ified       | Size |
|                      | ▶ 🛅 AR  | Today at   | 08:41       |      |
| Dropbox              | 🕨 🛅 BE  | Today at   | 08:41       |      |
| Cloud Drive          | 🕨 🚞 BS  | Today at l | 08:41       |      |
|                      | E CE    | Today at 1 | 08:41       |      |
| evices               | F CF    | Today at   | 08:41       |      |
| M11075               | 🕨 🚞 CS  | Today at   | 08:41       |      |
| Remote Disc          | 🕨 🛅 EA  | Today at   | 08:41       |      |
| <u> </u>             | EC EC   | Today at   | 08:41       | 1    |
| hared                | 🕨 🛅 EG  | Today at   | 08:41       |      |
| 💻 moodle.essex.ac 📤  | 🕨 🛅 GV  | Today at   | 08:41       | -    |
| \\sernt2\bsteach\$   | 🕨 🚞 HR  | Today at l | 08:41       |      |
|                      | ▶ 🛅 HU  | Today at 1 | 08:41       |      |
| 🔲 apple的MacBook Air  | A 📄 🖌   | Today at   | 08:41       |      |
| Christine's MacBoo   | 🕨 🛄 JM  | 7 Aug 201  | 18 at 09:53 |      |
| alaaktan 1aadaka     | 🕨 🛄 LA  | Today at   | 08:41       |      |
| esktop- loqucks      | 🕨 🛄 LG  | Today at   | 08:41       |      |
| 🔲 dhissanuvach's Mac | ▶ 💼 LL  | Today at 1 | 08:41       |      |

A shortcut will also be placed on your desktop